# Nexus 5500 Adapter-FEX نيوكت لائم

## المحتويات

<u>المقدمة</u> <u>المتطلبات الأساسية</u> <u>المكونات المستخدمة</u> معلومات أساسي<u>ة</u> <u>نظرة عامة على المحول-FEX</u> <u>التكوين بطاقات واجهة الشبكة (NICs) لشبكة الإشرنت</u> <u>تكوين بطاقات واجهة الشبكة (NICs) لشبكة الإشرنت</u> <u>تكوين بطاقات واجهة الشبكة (NICs) لشبكة الإشرنت</u> <u>التحقق من الصحة</u> <u>استكشاف الأخطاء وإصلاحها</u> لم يتم إنشاء واجهة إشرنت الظاهرية تجميع معلومات الدعم الفنى للمحول من جانب الخادم

#### المقدمة

يوضح هذا المستند كيفية تكوين ميزة موسع هيكل المحول (FEX) وتشغيلها واستكشاف أخطائها وإصلاحها على محولات Nexus 5500.

## المتطلبات الأساسية

#### المتطلبات

لا توجد متطلبات خاصة لهذا المستند.

#### المكونات المستخدمة

تستند المعلومات الواردة في هذا المستند إلى إصدارات البرامج والمكونات المادية التالية:

- Nexus 5548UP الذي يشغل الإصدار N1(4(1)5.2).
- خادم Unified Computing System (UCS) C210 M2 المثبت على حامل مع بطاقة الواجهة الظاهرية UCS P81E (VIC) التي تشغل الإصدار 1.4(2) من البرنامج الثابت

تم إنشاء المعلومات الواردة في هذا المستند من الأجهزة الموجودة في بيئة معملية خاصة. بدأت جميع الأجهزة المُستخدمة في هذا المستند بتكوين ممسوح (افتراضي). إذا كانت شبكتك مباشرة، فتأكد من فهمك للتأثير المحتمل لأي أمر أو إعداد التقاط الحزمة.

## معلومات أساسية

#### نظرة عامة على المحول-FEX

تتيح هذه الميزة لمحول Nexus 5500 إدارة الواجهات الظاهرية (كل من وحدات تحكم واجهة الشبكة الظاهرية لشبكة الإيثرنت (vNICs) ومهايئات الناقل المضيف الظاهرية (FC vHBAs) للقناة الليفية) على VIC للخادم. يعد هذا الأمر مستقلا عن أي برنامج مراقبة أجهزة افتراضية يعمل على الخادم. أيا كانت الواجهات الظاهرية التي سيتم إنشاؤها، ستكون مرئية لنظام التشغيل الرئيسي (OS) المثبت على الخادم (شريطة أن يكون لنظام التشغيل برامج التشغيل المناسبة).

يمكن العثور على الأنظمة الأساسية المدعومة في هذا القسم من <u>دليل عمليات مهايئ NX-OS من السلسلة Cisco</u> <u>Nexus 5000 Series، الإصدار N1(3)5.1)</u>.

يمكن العثور على المخططات المدعومة للمهايئ-FEX في هذا القسم من <u>دليل عمليات المهايئ Cisco Nexus</u> 5000 Series NX-OS FEX، الإصدار N1(1(3)5.1).

المخططات المدعومة هي:

- خادم أحادي الإتجاه إلى محول Nexus 5500
  - خادم أحادي الإتجاه إلى محول FEX متناظر
    - خادم مخصص إلى FEX نشط/نشط
- خادم ثنائي الإتجاه من خلال وصلات نشطة/إحتياطية إلى زوج من محولات Nexus 5500
- خادم ثنائي الإتجاه عبر وصلات نشطة/إحتياطية إلى زوج من شبكات FEX النشطة/النشطة التي تعمل عبر قناة المنفذ الظاهري (vPC)

يناقش قسم التكوين اللاحق "خادم مزدوج الإتجاه عبر وصلات نشطة/إحتياطية إلى زوج من محولات Nexus 5500" والذي يتم تصويره هنا:

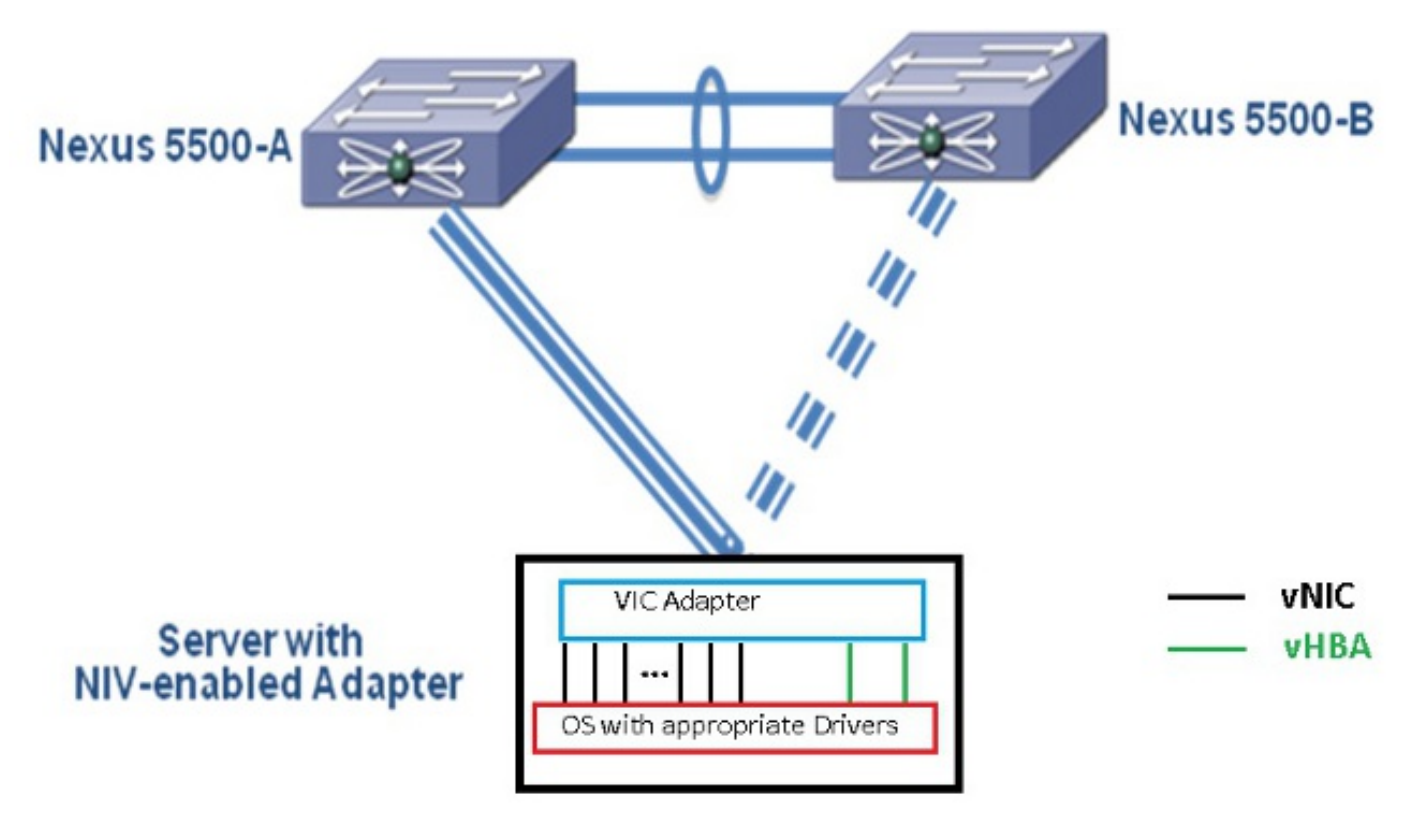

سيكون لكل بطاقة واجهة شبكة (NIC) واجهة إيثرنت افتراضية مطابقة على Nexus 5000. وبالمثل سيكون لكل مهايئ ناقل مضيف (HBA) واجهة قناة ليفية افتراضية (VFC) متوافقة على Nexus 5000.

## التكوين

**ملاحظة**: أستخدم <u>أداة بحث الأوامر</u> (للعملاء <u>المسجلين</u> فقط) للحصول على مزيد من المعلومات حول الأوامر المستخدمة في هذا القسم.

#### تكوين بطاقات واجهة الشبكة (NICs) لشبكة الإيثرنت

أكمل الخطوات التالية على كل من محولات Nexus 5000:

- 1. عادة ما يتم تحديد vPC وتشغيله على المحولين Nexus 5000. تحقق من تحديد مجال vPC، وإنشاء إرتباط نظير UP، وإنشاء إرتباط نظير.
  - 2. أدخل هذه الأوامر لتمكين مجموعة ميزات المحاكاة الظاهرية. config) # install feature-set virtualization) config) # feature-set virtualization)
- 3. (إختياري) اسمح ل Nexus 5000 بإنشاء واجهات إيثرنت الظاهرية الخاصة به تلقائيا عند تحديد بطاقات واجهة الشبكة (NIC) المطابقة على الخادم. لاحظ أن هذا لا ينطبق على واجهات VFC التي يمكن تعريفها يدويا فقط على Nexus 5000.

config)# vethernet auto-create)

- 4. قم بتكوين واجهة Nexus 5000 التي تتصل بالخوادم في وضع "علامة الشبكة الظاهرية (VNTag)". config)# interface Eth 1/10) config-if)# switchport mode vntag) config-if)# no shutdown)
- 5. قم بتكوين ملف تعريف المنفذ (ملفات تعريف المنفذ) المطلوب تطبيقه على بطاقات واجهة الشبكة (NICs). ملفات تعريف المنفذ هي قوالب تكوين يمكن تطبيقها (موروثة) بواسطة واجهات المحول. في سياق Adapter-FEX، يمكن تطبيق توصيفات المنافذ إما على واجهات الإيثرنت الظاهرية التي يتم تعريفها يدويا أو على تلك التي يتم إنشاؤها تلقائيا عند تكوين بطاقات واجهة المستخدم الرسومية (GUI) لوحدة التحكم في الإدارة المتكاملة (CIMC) من Cisco UCS C-Series.نوع ملف تعريف المنفذ هو 'vethernet'.يتم عرض نموذج لتكوين ملف تعريف المنفذ هنا: (Cisco UCS C-Series) من vethernet vict) نموذج لتكوين ملف تعريف المنفذ هنا: (config) port-profile type vethernet vict) (config-port-prof) switchport mode access) (config-port-prof) switchport access vlan 10 (config-port-prof) no shutdown) (config-port-prof) state enabled)

أكمل الخطوات التالية على خادم UCS C-Series:

1. قم بالاتصال بواجهة CIMC عبر HTTP وسجل الدخول باستخدام بيانات اعتماد المسؤول.

- 2. أختر جرد > محولات الشبكة > تعديل خصائص المحول.
  - 3. حدد خانة الاختيار **تمكين وضع NIV**.
    - 4. انقر فوق **حفظ التغييرات**.
    - 5. قم بإيقاف التشغيل ثم قم بتشغيل الخادم.

| cisco Integrated Management Controller                 |                                                                                                    |  |  |  |  |  |  |  |  |  |
|--------------------------------------------------------|----------------------------------------------------------------------------------------------------|--|--|--|--|--|--|--|--|--|
| Overall Server Status                                  | C S S M O O<br>Adapter Cards 2                                                                                                    |  |  |  |  |  |  |  |  |  |
| Server Admin<br>Summary<br>Inventory 1                 | CPUs Memory Power Supplies Network Adepters Storage PCJ Adepters Adapter Cards PC3 Slot Product Name Serial Number Prod Modify Adapter Properties                                                                                                    |  |  |  |  |  |  |  |  |  |
| Sensors<br>System Event Log<br>Remote Presence<br>BIOS | 1 UCS VIC P81E QC11.441.A76E V2XX-A4<br>Enable F1P Mode: Z 4                                                                                                    |  |  |  |  |  |  |  |  |  |
| Power Policies<br>Fault Summery                        | Adapter Card 1       General VMCs     VM FEXs     VHBAs       Actions     Adapter Card Propert     Save Changes                                                                                                    |  |  |  |  |  |  |  |  |  |
|                                                        | Modify Adapter Properties     PCI       Export Configuration     Vendor:       Class     Vendor:       Class     Vendor:       Class     Vendor:       Class     Vendor:       Class     Vendor:       Vendor:     Vendor:       Vendor: |  |  |  |  |  |  |  |  |  |
|                                                        | Activate Firmware<br>Reset To Defaults<br>CIMC Management Enabled: no<br>Configuration Pending: yes<br>Description:                                                                                                    |  |  |  |  |  |  |  |  |  |

6. بعد ظهور الخادم، أختر **جرد > مهايئات الشبكة > بطاقات واجهة الشبكة (NICs) > إضافة** لإنشاء بطاقات واجهة الشبكة (NICs). أهم الحقول التي سيتم تعريفها هي: منفذ وصلة VIC المطلوب إستخدامه (يحتوي P81E على منفذي وصلات يشار إليهما على أنهما 0 و 1).رقم القناة - معرف قناة فريد لبطاقة واجهة الشبكة (NIC) على المحول. وتتم الإشارة إلى هذا في الأمر bid تحت واجهة إيثرنت الظاهرية على Nexus 5000. يقتصر نطاق رقم القناة على الارتباط المادي VNTag. يمكن إعتبار القناة ك "إرتباط ظاهري" على الارتباط الفعلي بين المحول ومهايئ الخادم.ملف تعريف المنفذ - يمكن اعتبار القناة ك "إرتباط ظاهري" على الارتباط الفعلي بين المحول ومهايئ الخادم.ملف تعريف المنفذ - يمكن تحديد قائمة ملفات تعريف المنافذ المحددة على Nexus 5000 وما تعريف المنافذ المحددة على الارتباط الفعلي بين المحول ومهايئ الخادم.ملف تعريف المنفذ - يمكن تحديد قائمة ملفات تعريف المنافذ المحددة على Nexus ما محول ومهايئ الخادم.ملف تعريف المنفذ - يمكن تحديد قائمة ملفات تعريف المنافذ المحددة على Nexus فقط (تكوين ملف تعريف المنفذ - يمكن تحديد قائمة ملفات تعريف المنافذ المحددة على الار المحول ومهايئ الخادم.ملف تعريف المنفذ - يمكن تحديد قائمة ملفات تعريف المنافذ المحددة على الار المحاف ولي الأمر المحدين المنفذ المنفذ - يمكن تحديد قائمة ملفات تعريف المنافذ المحددة على الار الما ما الأمر المحدي المنفذ الماد وهذا يحدث بعد إنشاء الماة ملفات تعريف منافذ الإيثرنت الظاهرية المصافحة والتفاوض الأولية بين المحول ومهايئ

| vNIC Properties                     | 0      |
|-------------------------------------|--------|
| PCI Order: 💿 ANY 🅥 🛛 (0 - 17)       | Δ      |
| Default VLAN: (1 - 4094) N/A        |        |
| VLAN Mode: N/A                      |        |
| Rate Limit: (1 - 10000 Mbps) N/A    |        |
| Enable PXE Boot: 🗹                  |        |
| Channel Number: 1 (1 - 1000)        |        |
| Port Profile:                       |        |
| Enable Uplink Failover: UPLINK      |        |
| Failback Timeout: (0 - 600)         |        |
| Ethernet Interrupt                  |        |
| Interrupt Count: 8 (1 - 514)        |        |
| Coalescing Time: 125 (0 - 65535 us) |        |
| Coalescing Type: MTN                |        |
| Save Changes Reset Values           | Cancel |

- 7. انقر فوق **حفظ التغييرات**.
- 8. قم بإيقاف التشغيل ثم قم بتشغيل الخادم مرة أخرى.

#### تکوین vHBAs

عندما تقوم بإنشاء vHBAs على محول الخادم، لا يتم إنشاء واجهات المحولات المطابقة تلقائيا. وبدلا من ذلك، ينبغي تعريفها يدويا. يتم عرض الخطوات الخاصة بالمحول وجانب الخادم هنا.

أتمت هذا steps على المفتاح جانب:

- 1. قم بإنشاء واجهة خط اتصال إيثرنت افتراضية مرتبطة بقناة واجهة VNTag الخاصة بواجهة الخادم vHBA. يجب ألا تكون شبكة VLAN التي تعمل عبر القنوات الليفية عبر شبكة إيثرنت (FCoE) هي شبكة VLAN الأصلية. يجب أن تكون أرقام الإيثرنت الظاهرية فريدة عبر محولين من Nexus 5000.مثال: config # interface veth 10 config-if)# switchport mode trunk) config-if)# switchport mode trunk config-if)# switchport trunk allowed vlan 1,100 config-if)# bind interface eth1/1 channel 3) config-if)# no shutdown)
  - 2. قم بإنشاء واجهة VFC مرتبطة بواجهة إيثرنت الظاهرية المعرفة سابقا.مثال:

```
config)# interface vfc10)
config-if)# bind interface veth 10)
config-if)# no shut)
يتم تحديد عضوية شبكة منطقة التخزين الظاهرية (VSAN) لهذه الواجهة ضمن قاعدة بيانات شبكة منطقة
التخزين الظاهرية (VSAN):
config)# vsan database)
config-vsan-db)# vsan 100 interface vfc10)
config-vsan-db)# vlan 100)
config-vlan)# fcoe vsan 100)
config-vlan)# fcoe vsan 100)
```

1. أختر **المخزون > مهايئات الشبكة > HBAs** لإنشاء واجهة vHBA.الحقول الرئيسية التي سيتم تعريفها هي:اسم الواسع (pWWN)/اسم Node العالمي الواسع (pWWN)FCoE VLANمعرف الوصلةرقم القناةالتمهيد من شبكة منطقة التخزين (SAN) إذا تم إستخدامه

```
2. قم بتشغيل الخادم.
```

#### التحقق من الصحة

استخدم هذا القسم لتأكيد عمل التكوين بشكل صحيح.

يمكن عرض قائمة واجهات الإيثرنت الظاهرية باستخدام الأوامر التالية:

n5k1# show interface virtual summary Veth Bound Channel/ Port Mac VM Interface Interface DV-Port Profile Address Name \_\_\_\_\_ Veth32770 Eth1/2 1 UPL TNK Total 1 Veth Interfaces n5k1# n5k1# show interface virtual status Interface VIF-index Bound If Chan Vlan Status Mode Vntag \_\_\_\_\_ 10 Up Veth32770 VIF-17 Eth1/2 Active 2 1 Total 1 Veth Interfaces تظهر واجهات إيثرنت الظاهرية التي تم إنشاؤها تلقائيا في التكوين الجاري وسيتم حفظها في تكوين بدء التشغيل عند

تنفيذ بدء تشغيل النسخ:

#### n5k1# show run int ve32770

Command: show running-config interface Vethernet32770! Time: Thu Apr 10 12:56:23 2014!

(version 5.2(1)N1(4

interface Vethernet32770 inherit port-profile UPLINK bind interface Ethernet1/2 channel 1

#### n5k1# show int ve32770 brief

| <br>Vethernet | VLAN | Type Mode | Status | Reason | <br>Speed |
|---------------|------|-----------|--------|--------|-----------|
| <br>Veth32770 | 10   | virt acce | ss up  | none   | <br>auto  |

أكمل الخطوات التالية من جانب الخادم:

## استكشاف الأخطاء وإصلاحها

يوفر هذا القسم معلومات يمكنك استخدامها لاستكشاف أخطاء التكوين وإصلاحها.

#### لم يتم إنشاء واجهة إيثرنت الظاهرية

تحقق من معلومات بروتوكول تبادل إمكانات التوصيل بين مراكز البيانات (DCBX) الخاصة بواجهة VNTag للمحول باستخدام هذا الأمر:

# show system internal dcbx info interface ethernet <> تحقق من:

بروتوكول تبادل إمكانات التوصيل بين مراكز البيانات (DCX) هو بروتوكول شبكة إيثرنت المتقاربة (CEE)
 تم تمكين امتداد شبكة الإدخال/الإخراج (NIV) عبر شبكة CEE
 قيمة طول نوع TLV) NIV موجودة

كما هو مبرز أدناه:

```
Feature Register Params: max_version 0, enable 1, willing 0 advertise 1
    disruptive_error 0 mts_addr_node 0x2201 mts_addr_sap 0x193
        Other server mts_addr_node 0x2301, mts_addr_sap 0x193
```

68 £7 4f Desired config cfg length: 8 data bytes:9f ff ef bd с6 Operating config cfg length: 8 data bytes:9f ff 68 ef bd f7 4f сб Peer config cfg length: 8 data bytes:10 00 00 22 bd d6 66 f8 وتتضمن المشاكل الشائعة ما يلي:

• بروتوکول DCX هو CIN

افحص بحثا عن مشكلات المستوى الأول: الكبلات والوحدات الطرفية الصغيرة SFP والوصلات التي تظهر على المنافذ والمهايئ.تحقق من تكوين المحول: مجموعة الميزات و switchport VNTag و enable بروتوكول اكتشاف طبقة الارتباط (LLDP)/DCBX.

• NIV TLV غائب تحقق من تمكين وضع NIV ضمن تكوين المحول.فحصت VNIC قارن تحكم (VIC) إكتمل وتبدلت معلومات ميلان إلى جانب الميناء. تأكد من أن حالة حدث مدير الواجهة الظاهرية (VIM) الحالي هي VIM\_NIV\_PHY\_FSM\_ST\_UP\_OPEN\_PP.

#### <code>n5k1# show sys int vim event-history interface e1/2</code>

>>>>FSM: <Ethernet1/2> has 18 logged transitions<<<<

- FSM:<Ethernet1/2> Transition at 327178 usecs after Thu Apr 10 12:22:27 2014 (1
   [Previous state: [VIM\_NIV\_PHY\_FSM\_ST\_WAIT\_DCBX
   [Triggered event: [VIM\_NIV\_PHY\_FSM\_EV\_PHY\_DOWN
   [Next state: [VIM\_NIV\_PHY\_FSM\_ST\_WAIT\_DCBX
- FSM:<Ethernet1/2> Transition at 327331 usecs after Thu Apr 10 12:22:27 2014 (2
   [Previous state: [VIM\_NIV\_PHY\_FSM\_ST\_WAIT\_DCBX
   [Triggered event: [VIM\_NIV\_PHY\_FSM\_EV\_DOWN\_DONE
   [Next state: [VIM\_NIV\_PHY\_FSM\_ST\_WAIT\_DCBX
- FSM:<Ethernet1/2> Transition at 255216 usecs after Thu Apr 10 12:26:15 2014 (3
   [Previous state: [VIM\_NIV\_PHY\_FSM\_ST\_WAIT\_DCBX
   [Triggered event: [VIM\_NIV\_PHY\_FSM\_EV\_RX\_DCBX\_CC\_NUM
   [Next state: [VIM\_NIV\_PHY\_FSM\_ST\_WAIT\_3SEC
- FSM:<Ethernet1/2> Transition at 250133 usecs after Thu Apr 10 12:26:18 2014 (4
   [Previous state: [VIM\_NIV\_PHY\_FSM\_ST\_WAIT\_3SEC
   [Triggered event: [VIM\_NIV\_PHY\_FSM\_EV\_DCX\_3SEC\_EXP
   [Next state: [VIM\_NIV\_PHY\_FSM\_ST\_WAIT\_ENCAP
- FSM:<Ethernet1/2> Transition at 262008 usecs after Thu Apr 10 12:26:18 2014 (5
   [Previous state: [VIM\_NIV\_PHY\_FSM\_ST\_WAIT\_ENCAP
   [Triggered event: [VIM\_NIV\_PHY\_FSM\_EV\_VIC\_OPEN\_RECEIVED
   [Next state: [FSM\_ST\_NO\_CHANGE
- FSM:<Ethernet1/2> Transition at 60944 usecs after Thu Apr 10 12:26:19 2014 (6
   [Previous state: [VIM\_NIV\_PHY\_FSM\_ST\_WAIT\_ENCAP
   [Triggered event: [VIM\_NIV\_PHY\_FSM\_EV\_ENCAP\_RESP
   [Next state: [VIM\_NIV\_PHY\_FSM\_ST\_UP

- FSM:<Ethernet1/2> Transition at 62726 usecs after Thu Apr 10 12:26:19 2014 (9
   [Previous state: [VIM\_NIV\_PHY\_FSM\_ST\_UP\_OPENED
   [Triggered event: [VIM\_NIV\_PHY\_FSM\_EV\_PP\_SEND
   [Next state: [VIM\_NIV\_PHY\_FSM\_ST\_UP\_OPENED\_PP
- FSM:<Ethernet1/2> Transition at 475253 usecs after Thu Apr 10 12:51:45 2014 (10
   [Previous state: [VIM\_NIV\_PHY\_FSM\_ST\_UP\_OPENED\_PP
   [Triggered event: [VIM\_NIV\_PHY\_FSM\_EV\_PHY\_DOWN
   [Next state: [VIM\_NIV\_PHY\_FSM\_ST\_WAIT\_VETH\_DN
- FSM:<Ethernet1/2> Transition at 475328 usecs after Thu Apr 10 12:51:45 2014 (11
   [Previous state: [VIM\_NIV\_PHY\_FSM\_ST\_WAIT\_VETH\_DN
   [Triggered event: [VIM\_NIV\_PHY\_FSM\_EV\_DOWN\_DONE
   [Next state: [VIM\_NIV\_PHY\_FSM\_ST\_WAIT\_DCBX

[Next state: [VIM\_NIV\_PHY\_FSM\_ST\_WAIT\_3SEC

- FSM:<Ethernet1/2> Transition at 992590 usecs after Thu Apr 10 12:53:09 2014 (13
   [Previous state: [VIM\_NIV\_PHY\_FSM\_ST\_WAIT\_3SEC
   [Triggered event: [VIM\_NIV\_PHY\_FSM\_EV\_DCX\_3SEC\_EXP
   [Next state: [VIM\_NIV\_PHY\_FSM\_ST\_WAIT\_ENCAP
- FSM:<Ethernet1/2> Transition at 802877 usecs after Thu Apr 10 12:53:10 2014 (14
   [Previous state: [VIM\_NIV\_PHY\_FSM\_ST\_WAIT\_ENCAP
   [Triggered event: [VIM\_NIV\_PHY\_FSM\_EV\_ENCAP\_RESP
   [Next state: [VIM\_NIV\_PHY\_FSM\_ST\_UP

- FSM:<Ethernet1/2> Transition at 992676 usecs after Thu Apr 10 12:53:11 2014 (18
   [Previous state: [VIM\_NIV\_PHY\_FSM\_ST\_UP\_OPENED
   [Triggered event: [VIM\_NIV\_PHY\_FSM\_EV\_PP\_SEND
   [Next state: [VIM\_NIV\_PHY\_FSM\_ST\_UP\_OPENED\_PP

Curr state: [VIM\_NIV\_PHY\_FSM\_ST\_UP\_OPENED\_PP] = <<>>>>>>> [Curr state: [VIM\_NIV\_PHY\_FSM\_ST\_UP\_OPENED\_PP n5k1# إذا كانت واجهة إيثرنت الظاهرية إيثرنت إيثرنت افتراضية ثابتة، فتحقق لمعرفة ما إذا كان VIC\_CREATE يظهر في هذا الأمر:

show system internal vim info niv msg logs fixed interface e 1/16 ch 1 #
Eth1/16(Chan: 1) VIF Index: 605
REQ MsgId: 56630, Type: VIC ENABLE, CC: SUCCESS
RSP MsgId: 56630, Type: VIC ENABLE, CC: SUCCESS
REQ MsgId: 4267, Type: VIC SET, CC: SUCCESS
RSP MsgId: 4267, Type: VIC SET, CC: SUCCESS
>>>>> REQ MsgId: 62725, Type: VIC CREATE, CC: SUCCESS
>>>>> RSP MsgId: 62725, Type: VIC CREATE, CC: SUCCESS
REQ MsgId: 62789, Type: VIC ENABLE, CC: SUCCESS
RSP MsgId: 62789, Type: VIC ENABLE, CC: SUCCESS
REQ MsgId: 21735, Type: VIC SET, CC: SUCCESS
RSP MsgId: 21735, Type: VIC SET, CC: SUCCESS

لاحظ ان واجهة إيثرنت الظاهرية الثابتة هي واجهة افتراضية لا تدعم الترحيل عبر الواجهات المادية. عند مناقشة المحول-FEX، يكون النطاق دائما على شبكة إيثرنت افتراضية ثابتة لأن المحول-FEX يشير إلى إستخدام المحاكاة الافتراضية للشبكة بواسطة نظام تشغيل واحد (أي نظام تشغيل غير افتراضي).

إذا لم يظهر VIC\_CREATE:

1. إذا كان المهايئ مهايئ Cisco NIV، فتحقق من تكوين VNIC على جانب المحول (معرف القناة، ومنفذ توصيل UIF صحيح، وأي التزام معلق (يلزم إعادة تمهيد الخادم لأي تغييرات في التكوين). لن يقوم vHBA بعرض إيثرنت ظاهري على كلا المحولين في مخطط FEX. تحتاج شبكة إيثرنت افتراضية ثابتة عبر مهايئ الناقل المضيف (vHBA) إلى برنامج تشغيل لنظام التشغيل لتحقيق هذا الأمر (انتظر حتى يقوم نظام التشغيل بتحميل برنامج التشغيل ويتم تحميله بالكامل).

- 2. إذا كان المهايئ مهايئ NIV من Broadcom، فتحقق مما إذا كانت الواجهات مرتفعة من جانب نظام التشغيل (على سبيل المثال، في Linux، قم برفع الواجهة 'ifconfig eth2 up').
- 3. إن VIC\_CREATE يظهر، غير أن المفتاح يستجيب مع err\_internal: تحقق من توصيفات المنافذ على كلا جانبي المحول والمحول. انظر ما إذا كانت أي سلاسل ملفات تعريف منافذ غير متطابقة.للحصول على شبكات إيثرنت افتراضية ديناميكية ثابتة، تحقق من تكوين "الإنشاء التلقائي".
  - 4. إذا إستمرت المشكلة، فقم بجمع الإخراج المدرج أدناه والاتصال بمركز المساعدة التقنية (TAC) من Cisco.
    - - test vic\_proxy dump trace #

#### تجميع معلومات الدعم الفني للمحول من جانب الخادم

- 1. سجل الدخول إلى CIMC من متصفح.
  - 2. انقر فوق علامة التبويب Admin.
    - 3. طقطقة **أدوات مساعدة**.
- 4. انقر فوق تصدير بيانات الدعم الفني إلى TFTP أو إنشاء بيانات الدعم الفني للتنزيل المحلي.

ةمجرتاا مذه لوح

تمجرت Cisco تايان تايانق تال نم قعومجم مادختساب دنتسمل اذه Cisco تمجرت ملاعل العامي عيمج يف نيم دختسمل لمعد يوتحم ميدقت لقيرشبل و امك ققيقد نوكت نل قيل قمجرت لضفاً نأ قظعالم يجرُي .قصاخل امهتغلب Cisco ياخت .فرتحم مجرتم اممدقي يتل القيفارت عال قمجرت اعم ل احل اوه يل إ أم اد عوجرل اب يصوُتو تامجرت الاذة ققد نع اهتي لوئسم Systems الما يا إ أم الا عنه يل الان الانتيام الال الانتيال الانت الما